# Организация тестирования

в оболочке дистанционного образования

# **Elearning Server 3000**

ведущий программист ОИТ

Демиденко А.В.

Отдел информационных технологий «РГЭУ (РИНХ)»

2010г.

#### Оглавление

| 1. Создание тестов                                   | 3  |
|------------------------------------------------------|----|
| 1.1 Импорт вопросов из текстового файла              | 10 |
| 1.2 Создание вопросов                                |    |
| 1.2.1 Допустимые типы вопросов                       | 14 |
| 1.3 Просмотр, редактирование, удаление вопросов      | 14 |
| 1.4 Параметры заданий (тестов) и режимы тестирования | 16 |
| 1.5 Назначение занятия (работа с расписанием)        | 19 |
| 2. Просмотр отчета о тестировании                    | 21 |
| 3. Печать ведомости по результатам тестирования      | 22 |
|                                                      |    |

## 1. Создание тестов

Тесты создаются только пользователями оболочки, имеющими права преподавателя. Это могут быть преподаватели и лаборанты кафедр, наделенные такими правами. Студенты к структуре тестов доступа не имеют.

Тест eLearning Server представляет собой набор вопросов, предъявляемый студенту в соответствии с определенными настройками, указанными при создании теста. По аналогии с библиотекой учебных материалов по курсу, в данном случае используется общая библиотека вопросов по курсу, которые затем можно включать в различные тесты. Можно также вносить вопросы исключительно в конкретный тест.

Тест является заданием, которому в отличие от обычных учебных материалов надо присвоить тип деятельности «выполнить», обычные же документы УМК и тексты лекций имеют при размещении тип «изучить». Это важно при формировании ссылок для студентов в оглавлении курса, а также для получения статистики для УМУ о наличии тестов и УМК. Если Вы не подключили размещенный тест в библиотеку с типом деятельности «выполнить», то такие тесты не будут учтены при подсчете КОС.

Создаются тесты из пункта меню «Мои задания».

- 1. Войти в оболочку с правами преподавателя (ввести имя и пароль)
- 2. Нужно выбрать пункт «Мои задания»

| <b>Clearning S</b>                                                             | erver 3000                                                                       |  |  |  |
|--------------------------------------------------------------------------------|----------------------------------------------------------------------------------|--|--|--|
|                                                                                |                                                                                  |  |  |  |
| Анна                                                                           | Текущие занятия Текущие курсы Вопросы на проверку                                |  |  |  |
| Доступны роли:<br>• Слушатель<br>• Преподаватель<br>• Учебная<br>администрация | Добро пожаловать на учебный портал                                               |  |  |  |
| Персональные данные<br>Изменить пароль                                         | дисциплина                                                                       |  |  |  |
| Выйти из системы                                                               | Конкурс абитуриентов                                                             |  |  |  |
| Меню                                                                           | Обучающая программа для руководителей и специалистов микрофинансовых организаций |  |  |  |
|                                                                                | 080105.65 Оценка собственности                                                   |  |  |  |
| 👫 заявки                                                                       | 080401.65 Управление качеством                                                   |  |  |  |
|                                                                                | 080502.65 АПК Земледелие с основами агрохимии и почвоведения                     |  |  |  |
|                                                                                | 080503.65 Национальная экономика                                                 |  |  |  |
| 🥝 расписание                                                                   | 080801.65 Перспективные вычислительные технологии                                |  |  |  |
|                                                                                | 080801.65 Современные программные пакеты общего и специального назначения        |  |  |  |
|                                                                                | 090103.65 Администрирование и программирование защищенных сетевых технологий     |  |  |  |
| 🧊 мои задания                                                                  | 090103.65 Введение в специальность                                               |  |  |  |

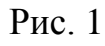

| 3. Выбрать пун<br>Clearning S                                                 | нкт «Все задания»<br>erver 3000                                      |                                       |           |
|-------------------------------------------------------------------------------|----------------------------------------------------------------------|---------------------------------------|-----------|
| < 🔂 🔊 преподавато                                                             | ель • мои задания • все задания                                      |                                       |           |
| Анна                                                                          | Все задания по курсу                                                 |                                       | Q. 4      |
| оступны роли:<br>• Слушатель<br>• Преподаватель<br>• Учебная<br>администрация |                                                                      | 080105.65 оценка с                    | обственно |
| Персональные данные                                                           | Название                                                             |                                       |           |
| изменить пароль<br>Выйти из системы                                           | Заочное (тип: занятие) - Итоговое тестирование (148)<br>опубликовано | 25-01-10                              | Ø         |
| Меню                                                                          |                                                                      |                                       |           |
|                                                                               | обучающая программа для р<br>Название                                | уководителей и специалисто<br>Изменен | ав микроф |
| 🐼 заявки                                                                      | Тесты. Модуль 2 (36)<br>опубликовано                                 | 15-10-09                              | Ø         |
| 🍈 мои курсы                                                                   | Тесты. Модуль 5 (17)<br>опубликовано                                 | 21-10-09                              | ø         |
| 🥩 расписание                                                                  | Тесты. Модуль 3 (26)<br>опубликовано                                 | 21-10-09                              | Ø         |
| 🙀 результаты                                                                  | Тесты. Модуль 6 (14)<br>опубликовано                                 | 16-10-09                              | Ø         |
| 💭 тои задания                                                                 | Тесты. Модуль 4 (14)<br>опубликовано                                 | 19-10-09                              | Ø         |
| все задания                                                                   | Тесты. Модуль 1 (30)<br>опубликовано                                 | 20-10-09                              | Ø         |
| Готово                                                                        | (445)                                                                |                                       |           |

4. Создайте новое задание для своего курса. Для этого напишите название задания и обязательно внизу выберите в списке меню название курса, к которому оно относится, и нажмите кнопку ОК.

| Название                                   | Изменен                                 |           |
|--------------------------------------------|-----------------------------------------|-----------|
|                                            |                                         |           |
| Итоговое тестирование (55)<br>опубликовано | 25-12-09                                | 0 ×       |
| — 080502.65 апк земледелие<br>Название     | е с основами агрохимии и поч<br>Изменен | воведения |
| Пробное тестирование (117)<br>опубликовано | 09-04-10                                | 0 ×       |

| Создать новое задание                                    |          |    |
|----------------------------------------------------------|----------|----|
| Название задания                                         | Вадание  |    |
| Выберите курс, на котором будет создано новое<br>задание | Демокурс | ~  |
|                                                          |          | ОК |

### Рис. 3

5. Щелкните мышью на названии вновь созданного или редактируемого Вами теста, см. выделенную синим овалом область на рисунке 4.

|                                                                     | 080401.65 управление качество  |                       | зом    |     |
|---------------------------------------------------------------------|--------------------------------|-----------------------|--------|-----|
| Название                                                            |                                | Изменен               |        |     |
| Итоговое тестирование (55)<br>опубликовано                          |                                | 25-12-09              | ø      | ×   |
|                                                                     | 080502.65 апк земледелие с осн | ювами агрохимии и поч | воведе | ния |
| Название                                                            |                                | Изменен               |        |     |
| Пробное тестирование (117)<br>опубликовано<br>Редактировать вопросы | ]                              | 09-04-10              | ø      | ×   |
| Создать новое задание                                               |                                |                       |        |     |
| Название задания                                                    | Вадание                        |                       |        |     |
| Выберите курс, на котором будет создано новое<br>задание            | Демокурс                       |                       |        | *   |
|                                                                     |                                |                       |        | OK  |

- 6. В результате раскроется список вопросов, имеющихся в тесте, если тест новый, то он будет пуст.
- 7. Теперь можно пойти двумя путями:
  - а. Добавлять вопросы вручную, здесь можно создать более разнообразные типы тестовых вопросов
  - b. Импортировать вопросы из заранее подготовленного текстового файла, т.е. скачать автоматически, ранее набранный в блокноте текст.
- 8. Предложенные варианты можно совмещать. В любом случае, нажмите на колесико. Развернется меню (список действий), в котором Вы выберите режим заполнения теста вопросами.

| Clearning Server 3000                                                                                                    |          |                   |                                                    |     |            |     |      |  |
|----------------------------------------------------------------------------------------------------|----------|-------------------|----------------------------------------------------|-----|------------|-----|------|--|
| 🗣 🏠 🗟 🔷 🛛 преподаватель                                                                                                    | • мои за | дания •           | все задания                                        |     |            |     |      |  |
| Анна                                                                                                    | Пробн    | ое тес            | тирование                                          |     |            | 50  | 6    |  |
| Доступны роли:<br>• Слушатель<br>• Преподаватель                                                                           | Список д | ействий           |                                                    |     |            |     |      |  |
| • Учебная<br>администрация<br>Персональные данные<br>Изменить пароль<br>Выйти из системы<br>• сформировать печатную версию |          |                   |                                                    |     |            |     |      |  |
| Меню                                                                                                    |          |                   |                                                    |     |            |     |      |  |
|                                                                                                    | Код⊿     | Обязат.<br>вопрос | Текст вопроса                                      | Тип | Изменен    | Ком | анды |  |
| <u>аяявки</u>                                                                                                    | 5160-0   |                   | Что такое почва?                                   | ۲   | 09-04-2010 | Ø   | ×    |  |
| 🔟 мои курсы                                                                                                    | 5160-1   |                   | Плодородие почвы - это:                            |     | 09-04-2010 | Ø   | ×    |  |
|                                                                                                    | 5160-2   |                   | Выделите агрофизический показатель плодородия почв | ۲   | 09-04-2010 | Ø   | ×    |  |
| 🔝 расписание                                                                                                    | 5160-3   |                   | Вылевите биовогический показатель пволоволия почв  | ۵   | 09-04-2010 | 17  | ×    |  |

Рис. 5

Режим импорта вопросов хорош, если текст теста был набран предварительно в каком-либо файле, например, в MS Word. Однако здесь можно включать только простые формы вопросов, а именно: выбор ответа типа да/нет, выбор одного верного ответа из нескольких вариантов, выбор нескольких верных ответов из нескольких вариантов.

Режим ввода вопросов по одному хорош, когда необходимо добавить отдельные вопросы в ранее созданный тест или если требуются более сложные типы вопросов, варианты которых имеются в оболочке, например, сопоставление, заполнение таблицы и даже ввод ответа в произвольной форме. Однако в случае произвольной формы ответа требуется проверка его преподавателем, другие типы вопросов проверяются автоматически и выдается суммарное количество баллов за пройденный тест.

9. После ввода вопросов в тест нажмите ОК и вернитесь назад, нажав вверху на панели задач оболочки надпись «все задания», см. рисунок 6.

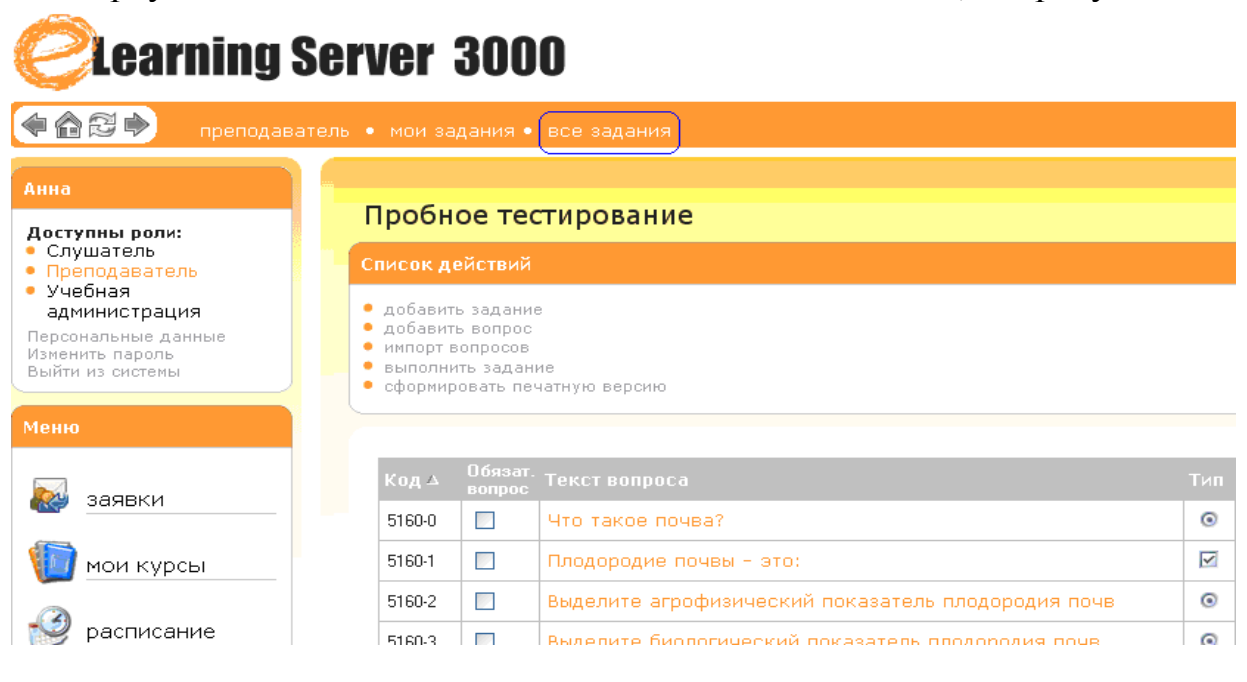

Рис. 6

10.Настройте параметры тестирования

|                                                          |                                | 080401.65 управление  | качеством     |
|----------------------------------------------------------|--------------------------------|-----------------------|---------------|
| Название                                                 |                                | Изменен               |               |
| Итоговое тестирование (55)<br>опубликовано               |                                | 25-12-09              | Ø 🗙           |
|                                                          | 080502.65 апк земледелие с осн | ювами агрохимии и поч | воведения     |
| Название                                                 |                                | Изменен               |               |
| Пробное тестирование (117)<br>опубликовано               |                                | 09-04-10              | <b>×</b>      |
|                                                          |                                | пра                   | вить свойства |
| Создать новое задание                                    |                                |                       |               |
| Название задания                                         | Задание                        |                       |               |
| Выберите курс, на котором будет создано новое<br>задание | Демокурс                       |                       | ~             |
|                                                          |                                |                       | ок            |
|                                                          |                                |                       |               |

Для этого нажмите на карандаш справа от названия вашего теста. Появится окно (рис. 8), в котором нужно указать количество вопросов, включаемых в вариант задания для студента из общего списка, можно ли пропускать вопросы и возвращаться назад в ходе тестирования, прерывать его и т.п.

| earning Server 3000 :: Все задания по курсу - Mozilla Firefox                                                                                                    |                                         |   |
|----------------------------------------------------------------------------------------------------|-----------------------------------------|---|
| http://oracle10.rseu.ru/els/test_test.php?c=edit2&cid=5160&tid=2178                                                                                                    |                                         | ť |
| Learning Server 3000                                                                                                    |                                         |   |
| реподаватель • мои задания • все задания                                                                                                    |                                         |   |
| се задания по курсу                                                                                                    |                                         | 0 |
| Редактирование задания                                                                                                    |                                         |   |
| Названия Задания                                                                                                    | Пробное тестирование                    |   |
|                                                                                                    |                                         |   |
| <ul> <li>Задание опубликовано (является доступным для выполнения учащемуся)</li> <li>Режим прохождения:</li> <li>нельзя пропускать вопросы, нельзя возвращаться назад</li> <li>с возможностью возврата к предыдущим вопросам</li> <li>с возможностью пропускать вопросы</li> </ul>                                                                                                    |                                         |   |
| <ul> <li>Задание опубликовано (является доступным для выполнения учащемуся)</li> <li>Режим прохождения:</li> <li>нельзя пропускать вопросы, нельзя возвращаться назад</li> <li>с возможностью возврата к предыдущим вопросам</li> <li>с возможностью пропускать вопросы</li> <li>Вопросы задания</li> </ul>                                                                                                    |                                         |   |
| <ul> <li>Задание опубликовано (является доступным для выполнения учащемуся)</li> <li>Режим прохождения:</li> <li>нельзя пропускать вопросы, нельзя возвращаться назад</li> <li>с возможностью возврата к предыдущим вопросам</li> <li>с возможностью пропускать вопросы</li> <li>Вопросы задания</li> <li>Одинаковое количество вопросов из каждой темы</li> <li>Задать количество вопросов из каждой темы</li> </ul>                                                                          |                                         |   |
| <ul> <li>Задание опубликовано (является доступным для выполнения учащемуся)</li> <li>Режим прохождения:         <ul> <li>нельзя пропускать вопросы, нельзя возвращаться назад</li> <li>с возможностью возврата к предыдущим вопросам</li> <li>с возможностью пропускать вопросы</li> </ul> </li> <li>Вопросы задания</li> <li>Одинаковое количество вопросов из каждой темы</li> <li>Задать количество вопросов из каждой темы</li> <li>Ограничить количество вопросов в задании до</li> </ul> | 25<br>[Справка]<br>(0 - показывать все) |   |

## Рис. 8

<u>Обязательно</u> поставьте птичку рядом с надписью «Задание опубликовано», чтобы сделать его доступным для использования студентами.

<u>Рекомендую также</u> ставить 0 в пункте «Сколько раз может учащийся выполнять это задание», если будет стоять 1, то, выполнив тест один раз, даже Вы повторно не сможете его пройти.

Подробное описание параметров тестирования имеется в пункте «Параметры заданий и режимы тестирования» данного руководства

11.Создайте ссылку для доступа студентов к тесту.

Для этого нажмите на пункт Мои курсы слева в основном меню оболочки и выберите название своего курса. Напишите название своего теста и нажмите ОК.

| <b>Clearning</b>                                                               | Server 300                  | 0                        |                  |              |          |     |
|--------------------------------------------------------------------------------|-----------------------------|--------------------------|------------------|--------------|----------|-----|
| 🗣 🏫 🔁 🏓 преподава                                                              | атель • мои курсы • (       | 080502.65 апк земле,     | делие с основами | агрохимии и. |          |     |
| Анна                                                                           | Программа                   | Библиотека учебны        | х материалов     | Описание     |          |     |
| Доступны роли:<br>• Слушатель<br>• Преподаватель<br>• Учебная<br>администрация | 080502.65 А<br>почвоведени  | ПК Земледели<br>1я       | е с основами     | агрохим      | ии и     | *   |
| Персональные данные<br>Изменить пароль<br>Выйти из системы                     | Название                    | Кол-во<br>модулей        | Опубликован      | Тема         | Описание |     |
| Меню                                                                           | Пробный тест                | 1                        | да               |              |          | Ø 🗙 |
| 趢 заявки                                                                       | добавить учебны<br>Название | й материал<br>Учебный ма | этериал          |              |          |     |
| мои курсы<br>Конкурс                                                           |                             |                          |                  |              | ОК       |     |

#### Рис. 9

Введите название теста и измените тип деятельности «изучить» на «выполнить». Вам будет автоматически предложен выбор задания из имеющихся в тесте курсов.

| <b>Earning Server 3000</b>                                                                                               |                                                                                                    |  |  |  |  |  |
|----------------------------------------------------------------------------------------------------|----------------------------------------------------------------------------------------------------|--|--|--|--|--|
| 🏫 🗟 🍬 преподават                                                                                                    | ель • мои курсы • 080502.65 апк земледелие с основами агрохимии и.                                                                 |  |  |  |  |  |
| Анна                                                                                                    |                                                                                                    |  |  |  |  |  |
| Доступны роли:<br>• Слушатель<br>• Преподаватель<br>• Учебная<br>администрация<br>Персональные данные<br>Изменить пароль | Выполнить                                                                                                    |  |  |  |  |  |
| Выйти из системы Меню                                                                                                    | • задание N 1: Прооное тестирование<br>добавить модуль                                                                             |  |  |  |  |  |
| 🛃 заявки                                                                                                    | тип изучить материал<br>изучить материал<br>загрузить файл<br>наз изучить уже размещенный материал<br>этать вопросы                |  |  |  |  |  |
| Конкурсы<br>Конкурс<br>абитуриентов                                                                                      | ука выполнить задание<br>загрузить каталог файлов<br>запустить программу с локального компьютера<br>изучить материал из библиотеки |  |  |  |  |  |

Нажмите на его название, затем на кнопку ОК и после чего щелкните на название Вашего курса на панели задач оболочки, см. рис 11. В результате, Вы вернетесь на страницу «Библиотека» Вашего курса.

| <b>Clearning</b>                                                                                      | Server 3000                         |                                           |               |   |
|----------------------------------------------------------------------------------------------------|-------------------------------------|-------------------------------------------|---------------|---|
| 😭 🗟 🏓 преподава                                                                                       | атель • мои курсы • 080502.6        | 65 апк земледелие с основам               | и агрохимии и |   |
| Анна                                                                                                  | Программа) Библио                   | тека учебных материалов                   | Описание      |   |
| Доступны роли:<br>• Слушатель<br>• Преподаватель<br>• Учебная<br>администрация<br>Персональные данные | 080502.65 АПК Зе<br>почвоведения    | емледелие с основам                       | и агрохимии и | * |
| Изменить пароль<br>Выйти из системы                                                                   | Название                            | Кол-во Опубликован<br>модулей Опубликован | Тема Описание |   |
| Меню                                                                                                  | Пробный тест                        | 1 да                                      |               | 0 |
| 凝 заявки                                                                                              | добавить учебный матери<br>Название | нал<br>Учебный материал                   |               |   |
| 🄟 мои курсы                                                                                           |                                     |                                           | ок            |   |
| Конкурс                                                                                               |                                     |                                           |               |   |

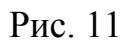

## 1.1 Импорт вопросов из текстового файла

ELearning Server позволяет автоматизировать работу по вводу вопросов с помощью импорта вопросов из текстового файла. Существует два варианта импорта вопросов: импорт вопросов из текстового файла и импорт проекта eAuthor (дополнительная программа для создания курсов).

#### 1.1.1 Импорт из текстового файла

Из текстового файла можно импортировать вопросы с одиночным и множественным выбором, не содержащие изображений в теле вопроса. Данная функция доступна на странице **мои задания** в списке действий.

В открывшемся окне необходимо указать файл для импорта, и тему, которая будет назначена всем импортируемым вопросам, тему можно не указывать.

Форма импорта представлена на рисунке 12:

| • файл тестов (.txt): | D:\projects\learnware\d | Browse |
|-----------------------|-------------------------|--------|
| • тема:               | настройка KX-TDA0166    |        |
| 🔽 только проверить    | Ok                      |        |

#### Рис. 12 - Форма импорта вопросов

Вопросы необходимо подготовить в виде txt-файла определенной структуры.

Примеры записи вопросов приведены ниже.

1. Необходима ли плата КХ-ТДА0166 для 32-х сторонней

конференции?

**(?)** да

(!) нет, но обязательно наличие платы МЕС

(?) да, необходима вместе с платой МЕС

2. Может ли координатором 32-х сторонней конференции

быть ЕХТ, у которого стоит СТ КХ-Т7433, 7436?

(!) да, с соответствующими правами

(?) нет

(!) да, если это только СТ КХ-Т7436

#### <u>Перед каждым вопросом ставится его номер точка и</u> один пробел. Перед каждым ответом номер не ставится, т.к. ответы потом будут перемешиваться, нужно поставить в круглых скобках (!) для правильного и (?) для неправильного ответа и один пробел.

Количество пробелов и точки имеют значение, можете ставить точку только в конце текста вопроса. Никаких заголовков, шрифтов и посторонних символов в файле для импорта быть не должно. Это обычный файл формата .txt (блокнот Windows).

Неправильная разметка файла приведет к склеиванию вопросов и ответов при импорте или невозможности импорта.

Если у вас имеются файлы формата MS Word (.doc), сохраните их как (.txt) из самого Word, а затем удалите в блокноте все лишние пробелы, номера ответов и точки с запятыми.

Если установлена галочка «только проверить», преподаватель увидит результаты обработки файла, но эти вопросы не будут записаны в базу по курсу, для записи вопросов галочку надо убрать.

Загружая вопросы по темам и указывая тему в соответствующем поле ввода, преподаватель получает возможность в дальнейшем применять групповые операции к загруженным вопросам.

Чтобы импортировать вопросы, нужно указать файл импорта, снять галочку «только проверить» и нажать «ОК»

#### 1.2 Создание вопросов

Процедура добавления вопроса состоит из двух шагов.

На первом шаге выбирается тип вопроса и задаются параметры, характерные для всех типов вопросов.

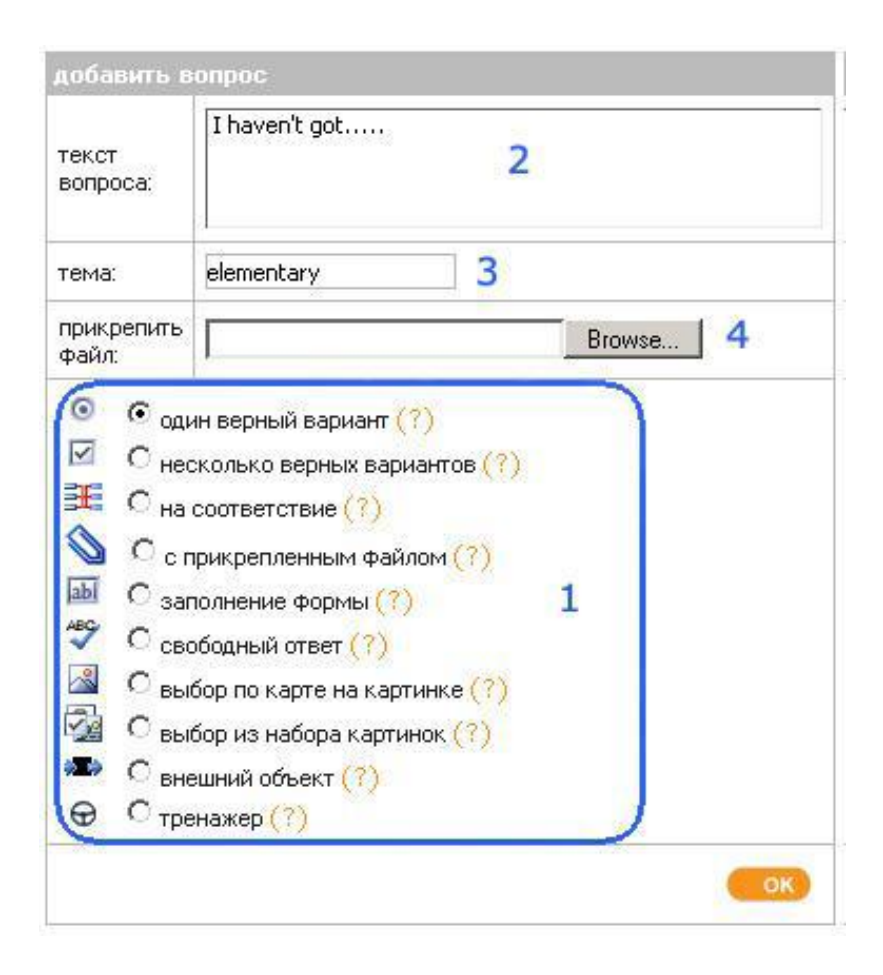

Рис. 13 - Форма добавления вопроса – шаг 1

| ена 🛛 | lementary                               | 3                     |                |
|-------|-----------------------------------------|-----------------------|----------------|
| илка  | ana na na na na na na na na na na na na | 0600p                 |                |
| 7     | переневива                              | ть ответы на вопрас 7 |                |
| -     |                                         |                       |                |
|       |                                         |                       | Ben /e         |
|       | - Delignment                            |                       | and the second |
| 1     | e 6                                     | no monoty.            | 9 1            |
|       |                                         | money                 |                |
|       | c                                       |                       | F              |
|       | 0.00                                    | any noney.            | Ι.             |
|       | <u>.</u> c                              |                       |                |
| c l   | 0                                       | SOUM MOTHY.           | 5              |
|       |                                         | J                     |                |
|       | e                                       |                       | 1              |
| _     |                                         |                       | -              |
| 1     | e                                       |                       | ſ              |
|       |                                         |                       |                |

Рис. 14 - Форма ввода данных – шаг 2

Форма ввода данных на втором шаге помимо ввода формулировок вопроса и ответов содержит также дополнительные поля, определяющие способ оценивания вопроса и параметры его отображения. Здесь же содержатся настройки, специфичные для конкретных типов вопросов:

#### 1. выбор типа вопроса;

2. формулировка вопроса; это поле не является обязательным и в некоторых случаях его можно опускать (например, при запуске внешнего объекта, содержащего в себе формулировку вопроса);

В поле «формулировка вопроса» можно вводить html- форматированный текст.

3. тема вопроса; помимо информационной нагрузки, поле «тема» играет определенную роль при формировании набора вопросов, предъявляемых пользователю (см. «Параметры заданий»);

4. **прикрепленный файл**; если для полноценной формулировки вопроса недостаточно только текста, преподаватель может прикрепить изображение или любой другой файл;

При этом изображения будут отображаться сразу в теле страницы под формулировкой вопроса, а файл будет представлен ссылкой «скачать».

**5.ссылка**; в некоторых случаях преподавателю нужно одновременно с предъявлением вопроса слушателю сослаться на какой-либо учебный материал; нажав кнопку «обзор», он может указать соответствующий материал из программы курса.

В это поле можно также вписать абсолютный URL страницы в Интернете вида «http://host.domain».

**6. правила оценивания вопроса;** для всех типов вопросов необходимо указать диапазон баллов, начисляемых за ответ на создаваемый вопрос;

7. перемешивание ответов; эта настройка имеет смысл только для типов вопросов, связанных с предъявлением пользователю нескольких вариантов ответа;

8. формулировки вариантов ответов; разные типы вопросов предполагают ввод ответов в различном виде; вид полей для ввода ответов также зависит от типа создаваемого вопроса;

9. управление количеством вариантов ответов; вопросы могут содержать различное количество вариантов ответов, либо различное количество пар сопоставлений (для вопросов типа 3), либо различное количество пропусков в предложении (тип 5) и т.п.; включение и выключение вариантов производится установкой соответствующей галочки.

Кроме того, вопрос можно добавить непосредственно со страницы мои задания → все задания, выбрав действие «добавить вопрос». При этом вопрос попадет в общий список вопросов по курсу и будет автоматически включен в текущее задание.

#### 1.2.1 Допустимые типы вопросов

Преподаватель eLearning Server имеет в своем распоряжении 10 типов вопросов:

- 1. Один верный вариант
- 2. Несколько верных вариантов
- 3. На соответствие (многие ко многим)

**4. С прикрепленным файлом (**Данный тип вопроса полезен, если нужно создать ознакомительный вопрос, на который не требуется отвечать слушателю.)

5. Заполнение формы (Верный ответ засчитывается в случае полного совпадения ответа, введенного слушателем, с ответом или диапазоном ответов, определенным преподавателем. При этом слова можно вводить в любом регистре, пробелы по краям слов не обрабатываются. Существует несколько вариантов применения для подобного типа вопросов:

- заполнение пропусков в предложении;
- ввод результатов расчетов)

6. **Свободный ответ** (Данный тип вопроса требует проверки ответов непосредственно преподавателем. Слушателю предлагается ввести свой ответ в текстовом поле, либо оформить его в виде отдельного файла и прикрепить к форме ответа, либо использовать оба этих варианта. Далее ответ в виде текста и файла попадает в список вопросов для проверки их преподавателем.)

**7.** Выбор по карте на картинке (для выбора правильного ответа слушателю достаточно кликнуть на нужной области картинки).

#### 8. Выбор из набора картинок

9. Внешний объект (предназначен для создания специализированных тестов) 10. «Тренажер» (При нажатии на кнопку «запустить тренажер» открывается окно внешней программы. Помимо указания пути к исполняемому файлу на компьютерах пользователей, можно задавать параметр командной строки, с которым этот файл запускается. Для аутентификации пользователя внутри программы-тренажера командная строка может содержать его идентификатор в eLearning Server. Данный тип вопроса так же, как и вопрос с прикрепленным файлом, не оценивается.)

#### 1.3 Просмотр, редактирование, удаление вопросов

Нужно выбрать в главном меню eLearning Server пункт мои задания → все вопросы и указать в фильтре название курса и тему теста (тему нужно указывать при создании вопросов, тогда они удобно группируются по темам), например:

|                                      |                                                                                                    |                                 |             |          | 1    | }   |
|--------------------------------------|----------------------------------------------------------------------------------------------------|---------------------------------|-------------|----------|------|-----|
| Все вопро                            | СЫ                                                                                                    |                                 |             |          |      |     |
| рильтры                              |                                                                                                    |                                 |             |          |      |     |
| Курс: О<br>Тема: Р<br>Тип вопроса: С | 11050265 Современные программные пакеты общего и<br>Распределенные приложения БД 💙<br>рдин верный вариант 文 | а специальног 💌                 | омнить е    | зыбор    |      | 01  |
| 🔲 код 🛆 т                            | ип примерный текст вопроса                                                                                  | тема                            | мин<br>макс | изменен  | кома | нды |
| □ 649-<br>0                          | <ul> <li>Назначение архитектуры клиент-<br/>сервер</li> </ul>                                               | Распределенные приложения<br>БД | 01          | 19.03.08 | Ø    | ×   |
|                                      |                                                                                                    |                                 | Dor         |          |      | ~   |

После нажатия кнопки ОК в области фильтра, ниже появится перечень всех вопросов по указанной теме курса.

Выбрав действие из выпадающего списка-меню под перечнем имеющихся вопросов, можно отредактировать, удалить или добавить задание.

Более подробно рабочая область страницы просмотра списка вопросов представлена на рисунке ниже.

|   | 1 (a △ | тип        | примерный текст вопроса 2                               | тема             | макс    | изменен                                                      | команды                                |
|---|--------|------------|---------------------------------------------------------|------------------|---------|--------------------------------------------------------------|----------------------------------------|
| • | 1-1    | 0          | I havon't got                                           | elementary       | 01      | 06.09.06                                                     | ( 2 ×                                  |
| • | 1-16   |            | "" "No, her eyes are sore, that's why they are so red." | elementary       | 01      | 07.09.06                                                     | 3 9 🗙                                  |
|   | 1-17   | æ          | Please select words and appropriate<br>translations     | elementary       | 02      | 07.09.06                                                     | Ø×                                     |
|   | 1-18   | 0          | Please download and read the<br>document below.         |                  | 00      | 06.09.06                                                     | Ø 🗙                                    |
| П | 1-19   | abi        | Please, fill the whitespaces.                           | elementary       | 01      | 07.09.06                                                     | 0 🗙                                    |
| ₽ | 1-20   | ABC        | Please, attach yor document at the form below.          | home task        | 01      | 07.09.06                                                     | 🥑 🧷 👂                                  |
| • | 1-24   | <u></u>    | Please, point the nose.                                 | advanced         | 01      | 07.09.06                                                     | I 💥                                    |
| • | 1-25   | 2          | Please, choose the proper portrait                      | advanced         | 01      | 07.09.06                                                     | I 💥                                    |
| • | 1-26   | ( <b>1</b> | 5                                                       | advanced         | 01      | 07.09.06                                                     | 2 🗙                                    |
| • | 1-27   | Ð          | Diasce, run the application                             | advanced         | 01      | 07.09.06                                                     | 0 ×                                    |
| 4 | )      | 1 [0]      | B                                                       | ыполнить де<br>4 | йствие: | Редактиро<br>Редактиро<br>Удалить<br>Экспортир<br>Добавить в | вать 🔹 🔹<br>вать<br>овать<br>в задание |

На рисунке 16 отмечены следующие элементы управления:

1. **управление страницами**; можно переключать страницы и управлять количеством вопросов, отображаемых одновременно на странице;

2. сортировка столбцов; по всем информационным столбцам таблицы можно осуществлять сортировку в порядке возрастания и убывания;

3. **действия с отдельным вопросом**; ко всем вопросам списка применимы действия «редактировать» *и* «удалить» **×**; вопросы, требующие проверки преподавателем, отмечены значком **>**;

4. выбор вопросов и групповое действие; этот комбинированный элемент управления позволяет применить общее действие сразу к нескольким вопросам;

Для ускорения работы используйте в сочетании такие инструменты, как сортировка по столбцу, управление количеством вопросов на странице и галочка «выделить/убрать все».

5. **переход к просмотру отдельного вопроса**; в списке показываются сокращенные формулировки вопросов, являющиеся в свою очередь ссылками на отдельные страницы просмотра вопросов в том виде, в каком он будет предъявлен слушателю.

#### 1.4 Параметры заданий (тестов) и режимы тестирования

Тестовое задание имеет ряд параметров, определяющих способ формирования выборки вопросов, предъявляемых слушателю, параметры их

отображения на странице, а также правила, регулирующие возможность тех или иных действий слушателя при прохождении данного тестового задания.

| Формулировка                                                                       | Комментарий                                                                                                    |
|------------------------------------------------------------------------------------|----------------------------------------------------------------------------------------------------|
| «Название                                                                          | Название, в том виде, как оно будет предъявлено слушателю.                                                                                                    |
| задания»                                                                           |                                                                                                    |
| «Задание                                                                           | Задание становится доступным для прохождения слушателю                                                                                                    |
| опубликовано»                                                                      | только когда оно опубликовано.                                                                                                    |
|                                                                                    | Воспользовавшись данной опцией можно, например, временно                                                                                                    |
|                                                                                    | запретить слушателям запуск задания, включенного в учебный                                                                                                    |
|                                                                                    | модуль программы курса.                                                                                                    |
| «Ограничить                                                                        | Количество вопросов, предъявляемых слушателю при                                                                                                    |
| количество                                                                         | прохождении задания, может отличаться от числа вопросов,                                                                                                    |
| вопросов в                                                                         | формально включенных в задание. Ограничение числа                                                                                                    |
| задании до» и                                                                      | вопросов в сочетании с перемешиванием вопросов добавляет                                                                                                    |
| «перемешивать                                                                      | элемент случайности в задание, создает эффект                                                                                                    |
| вопросы при                                                                        | «экзаменационного билета» или «лототрона».                                                                                                    |
| прохождении                                                                        |                                                                                                    |
| задания»                                                                           |                                                                                                    |
| «Одинаковое                                                                        | Эти параметры регулируют способ формирования выборки                                                                                                    |
| количество                                                                         | вопросов с целью получения более сбалансированного (или                                                                                                    |
| вопросов из                                                                        | оолее сфокусированного) набора.                                                                                                    |
| каждои темы» и                                                                     |                                                                                                    |
| «задать                                                                            |                                                                                                    |
| количество                                                                         |                                                                                                    |
| вопросов из                                                                        |                                                                                                    |
| каждои темы»                                                                       |                                                                                                    |
| «Сколько раз                                                                       | количество попыток у слушателя. При повторных прохождениях                                                                                                    |
| учащинся может                                                                     | одного и того же задания, все результаты сохраняются в оазе                                                                                                    |
|                                                                                    | данных. При автоматическом оценивании (по формуле)                                                                                                    |
| бадание//                                                                          | значение «копичество попыток не ограничено»                                                                                                    |
| «Через сколько                                                                     | Ланный атрибут снимает действие предылушего                                                                                                    |
| лней                                                                               | применительно к конкретному пользователю. Возможен ручной                                                                                                    |
| сбрасывать                                                                         | вариант этой операции, когла преполаватель по курсу                                                                                                    |
| данный счетчик                                                                     | добавляет либо снимает попытку у слушателя.                                                                                                    |
| прохождений»                                                                       | []                                                                                                    |
| «Ограничение                                                                       | Тестирование прерывается сразу, как только выйдет                                                                                                    |
| времени в                                                                          |                                                                                                    |
|                                                                                    | положенное время и пользователь попытается загрузить                                                                                                    |
| минутах для                                                                        | любую страницу с сервера. Когда слушатель не успевает                                                                                                    |
| минутах для прохождения                                                            | любую страницу с сервера. Когда слушатель не успевает<br>решить задание до конца в ходе тестирования, в базу данных                                                                                                    |
| минутах для прохождения задания»                                                   | любую страницу с сервера. Когда слушатель не успевает<br>решить задание до конца в ходе тестирования, в базу данных<br>заносится результат окончания задания с пометкой «прерван                                                                                                    |
| минутах для<br>прохождения<br>задания»                                             | любую страницу с сервера. Когда слушатель не успевает<br>решить задание до конца в ходе тестирования, в базу данных<br>заносится результат окончания задания с пометкой «прерван<br>лимитом времени». Также, в этом случае, проставляется оценка                                                                                                    |
| минутах для<br>прохождения<br>задания»                                             | положенное время и пользователь попытается загрузить<br>любую страницу с сервера. Когда слушатель не успевает<br>решить задание до конца в ходе тестирования, в базу данных<br>заносится результат окончания задания с пометкой «прерван<br>лимитом времени». Также, в этом случае, проставляется оценка<br>только за те вопросы, на которые пользователь успел ответить.                                                                                                    |
| минутах для<br>прохождения<br>задания»                                             | положенное время и пользователь попытается загрузить<br>любую страницу с сервера. Когда слушатель не успевает<br>решить задание до конца в ходе тестирования, в базу данных<br>заносится результат окончания задания с пометкой «прерван<br>лимитом времени». Также, в этом случае, проставляется оценка<br>только за те вопросы, на которые пользователь успел ответить.<br>! С учетом погрешности и задержек в сети, устанавливайте этот                                                                                                    |
| минутах для<br>прохождения<br>задания»                                             | положенное время и пользователь попытается загрузить<br>любую страницу с сервера. Когда слушатель не успевает<br>решить задание до конца в ходе тестирования, в базу данных<br>заносится результат окончания задания с пометкой «прерван<br>лимитом времени». Также, в этом случае, проставляется оценка<br>только за те вопросы, на которые пользователь успел ответить.<br>! С учетом погрешности и задержек в сети, устанавливайте этот<br>ограничитель времени на 1 минуту больше, чем реально                                                                                                    |
| минутах для<br>прохождения<br>задания»                                             | положенное время и пользователь попытается загрузить<br>любую страницу с сервера. Когда слушатель не успевает<br>решить задание до конца в ходе тестирования, в базу данных<br>заносится результат окончания задания с пометкой «прерван<br>лимитом времени». Также, в этом случае, проставляется оценка<br>только за те вопросы, на которые пользователь успел ответить.<br>! С учетом погрешности и задержек в сети, устанавливайте этот<br>ограничитель времени на 1 минуту больше, чем реально<br>требуется.                                                                                                    |
| минутах для<br>прохождения<br>задания»<br>«Показывать                              | положенное время и пользователь попытается загрузить<br>любую страницу с сервера. Когда слушатель не успевает<br>решить задание до конца в ходе тестирования, в базу данных<br>заносится результат окончания задания с пометкой «прерван<br>лимитом времени». Также, в этом случае, проставляется оценка<br>только за те вопросы, на которые пользователь успел ответить.<br>! С учетом погрешности и задержек в сети, устанавливайте этот<br>ограничитель времени на 1 минуту больше, чем реально<br>требуется.<br>В некоторых случаях слушателю удобно видеть промежуточные                                                                                               |
| минутах для<br>прохождения<br>задания»<br>«Показывать<br>страницу                  | положенное время и пользователь попытается загрузить<br>любую страницу с сервера. Когда слушатель не успевает<br>решить задание до конца в ходе тестирования, в базу данных<br>заносится результат окончания задания с пометкой «прерван<br>лимитом времени». Также, в этом случае, проставляется оценка<br>только за те вопросы, на которые пользователь успел ответить.<br>! С учетом погрешности и задержек в сети, устанавливайте этот<br>ограничитель времени на 1 минуту больше, чем реально<br>требуется.<br>В некоторых случаях слушателю удобно видеть промежуточные<br>результаты выполнения теста.                                                               |
| минутах для<br>прохождения<br>задания»<br>«Показывать<br>страницу<br>промежуточных | положенное время и пользователь попытается загрузить<br>любую страницу с сервера. Когда слушатель не успевает<br>решить задание до конца в ходе тестирования, в базу данных<br>заносится результат окончания задания с пометкой «прерван<br>лимитом времени». Также, в этом случае, проставляется оценка<br>только за те вопросы, на которые пользователь успел ответить.<br>! С учетом погрешности и задержек в сети, устанавливайте этот<br>ограничитель времени на 1 минуту больше, чем реально<br>требуется.<br>В некоторых случаях слушателю удобно видеть промежуточные<br>результаты выполнения теста.<br>Например, если весь тест разбит на этапы и вопросы каждого |

Далее приведены расшифровки каждого из параметров:

| учащегося, по<br>итогам   | Страница промежуточных результатов содержит следующую информацию:                                                                                                    |
|---------------------------|----------------------------------------------------------------------------------------------------|
| последних                 | Данные по вопросу(ам), которые были вам заданы только на предыдущей<br>странице:                                                                                                    |
| вопросов» и               | • Набрано баллов: 1.1                                                                                                    |
| «там же<br>показывать URL | <ul> <li>Минимальный балл: 0</li> <li>Максимальный балл: 4</li> </ul>                                                                                                    |
| на странице»              | • Кол-во вопросов: З                                                                                                    |
|                           | Данные по всем вопросам, на которые вы отвечали в этом задании:                                                                                                    |
|                           | • нарранно баллов всего: 1.1<br>• Минимальный балл: 0<br>• Максимальный балл: 4<br>• Кол-во пройденных вопросов: 3                                                                                                    |
|                           | Ссылки к заданным вопросам:                                                                                                    |
|                           | http://ya.ru                                                                                                    |
|                           | Перейтик следующия вопросая >><br>П не показывать промежуточные результаты (только для текущего задания)                                                                                                    |
| «Показывать<br>результаты | По окончании сеанса тестирования пользователю может быть предъявлена страница со сводной статистикой тестирования:                                                                                                    |
| тестирования в            | Название задания: English grammar exercise                                                                                                    |
| (общие                    | Kypc; English for beginners                                                                                                    |
| результаты)»              |                                                                                                    |
|                           | Набранно баллов: 2.50 ( 25 %);                                                                                                    |
|                           | из 10 возможных баллов ( мин. баллов: 0 )                                                                                                    |
|                           | Общие сведения:                                                                                                    |
|                           | На какое кол-во вопросов получен ответ: 10<br>Сколько было всего вопросов: 10                                                                                                    |
|                           | Начало тестирования: 08-09-2006 23:02:16 (сегодня)<br>Конец тестирования: 08-09-2006 23:04:36 (сегодня)                                                                                                    |
|                           | Потрачено времени: 0 час 2 мин 20 сек                                                                                                    |
|                           | После просмотра страницы подтвердите свое ознакомление с<br>результатами выполнения задания. Если вы проходите обучение в<br>учебном классе с преподавателем, возможно, вам стоит сообщить<br>ему о завершении работы. |
|                           | Я подтверждаю, что ознакомился с результами<br>Закончить просмотр                                                                                                    |
|                           | По умолчанию эта опция включена.                                                                                                    |
| «Позволять                | Существует несколько «штатных» способов завершения                                                                                                    |
| досрочно<br>завершать     | гестирования. Среди них «досрочное завершение», когда спушатель удовлетворен достигнутым результатом и не усласт                                                                                                    |
| тестирование с            | продолжать тестирование. В отличие от функции «прервать                                                                                                    |
| получением                | тестирование», при таком исходе за тест будет выставлена                                                                                                    |
| оценки»                   | оценка.                                                                                                    |

| Вопросов: всего - 10, осталось - 7. | прервать тестирование           |
|-------------------------------------|---------------------------------|
| Ірошло: 8 мин.                      | Досрочно завершить тестирование |

## 1.5 Назначение занятия (работа с расписанием)

ELearning Server дает возможность преподавателю назначить выполнение теста на нужную дату.

1. Выберите слева в меню пункт Расписание/По неделям.

| Меню |                        |
|------|------------------------|
|      | заявки                 |
|      | мои курсы              |
| Ø    | расписание             |
|      | по неделям             |
|      | временная<br>диаграмма |
|      | загрузка ресурсов      |
| Ht.  | результаты             |

- 2. Выберите нужную неделю и дату и нажмите кнопку «добавить занятие».
- 3. Выберите нужную дисциплину из списка и тип занятия «Тест», задайте время начала и конца тестирования

| Название      | Тестирование                                                   |
|---------------|----------------------------------------------------------------|
| Курс          | Внедрение современных информационных технологий на предприят 💌 |
| Тип занятия   | Тест                                                           |
| Преподаватель | Демиденко Анна 💌                                               |
| Дата          | 💿 абсолютно 🔘 относительно                                     |
| Начало        | 4 •: 6 •: 2014 • 0 •: 0 •                                      |
| Окончание     | 4 •: 6 •: 2014 • 23 •: 59 •                                    |
| Время         |                                                                |
| Заметки       |                                                                |
| Периодичность | Один раз 💌                                                     |
| Место         |                                                                |

- Подключите нужных студентов из группы
   Если в курсе несколько тестов, выберите нужный
- 6. Нажмите кнопку ОК

| Задание:                 | Экзамен 💌         |
|--------------------------|-------------------|
| Оценить по формуле:      | оценить вручную 💌 |
| Распределить по группам: | 🔻                 |
| Штраф:                   | 💌                 |
| Студенты                 | Занятие назначено |
| Bce *                    | A                 |
| (sitp001)                |                   |
| (sitp002)                |                   |
| (sitp003)                |                   |
| (sitp004)                | _                 |
| (sitp005) >>             |                   |
| (sitp006) <<             |                   |
| (sitp007)                |                   |
| (sitp008)                |                   |
| (sitp009)                | <b>v</b>          |
| (sitp010) 👻              |                   |
|                          |                   |
| внедрение СИТП           |                   |
|                          |                   |

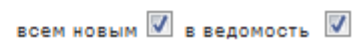

ОК

OK

## 2. Просмотр отчета о тестировании

Для каждого студента в базе курса сохраняются результаты тестирования, их можно просмотреть и распечатать в виде подробных отчетов в любое удобное время.

1. Выберите в основном меню оболочки пункт «Результаты », а затем в развернувшемся списке «статистика тестирований»

| <b>Clearning Se</b>                                                                   | erver 3000                    |                   |                    |            |          |     |
|---------------------------------------------------------------------------------------|-------------------------------|-------------------|--------------------|------------|----------|-----|
| < 😭 🕬 преподавате.                                                                    | ль • мои курсы • 0805         | 02.65 апк землед  | елие с основами аг | рохимии и. |          |     |
| Анна                                                                                  | Программа Библ                | иотека учебны»    | к материалов       | Описание   |          |     |
| <b>Доступны роли:</b><br>• Слушатель<br>• Преподаватель<br>• Учебная<br>администрация | 080502.65 АПК<br>почвоведения | Земледелие        | е с основами а     | агрохим    | ии и     | *   |
| Персональные данные<br>Изменить пароль<br>Выйти из системы                            | Название                      | Кол-во<br>модулей | Опубликован        | Тема       | Описание |     |
| Меню                                                                                  | Пробный тест                  | 1                 | да                 |            |          | Ø 🗙 |
| 瀫 заявки                                                                              | добавить учебный мат          | ериал             |                    |            |          |     |
| 🔟 мои курсы                                                                           | Название                      | Учебный ма        | териал             |            | ок       |     |
| 🥝 расписание                                                                          |                               |                   |                    |            |          |     |
| результаты                                                                            |                               |                   |                    |            |          |     |
| статистика<br>тестирований<br>попытки                                                 |                               |                   |                    |            |          |     |

#### Рис. 18

2. Выберите название Вашего курса, нажмите галочку рядом с надписью «Запомнить выбор», а затем кнопку ОК.

| татистика                | о пройлен  | ных зал        | аниях          |                               |                                |                                 |          | \$ Ø   |
|--------------------------|------------|----------------|----------------|-------------------------------|--------------------------------|---------------------------------|----------|--------|
| рильтры                  | опроидел   |                | annax          |                               |                                |                                 |          | 4      |
| курс:                    | 080401.65  | Управление кач | еством         | <b>v</b>                      |                                |                                 |          |        |
| задание:                 | все        | 1              | 1              |                               |                                |                                 |          |        |
| Фильтр пользова          | телей: Все |                |                |                               |                                |                                 |          |        |
| Пользователь:            | ~          |                |                |                               |                                |                                 |          |        |
| дата прохождени          | ія с:      | 6              |                |                               |                                |                                 |          |        |
| дата прохождени          | ія по:     | Ø              |                | <b>V</b>                      | запомнить выб                  | iop                             |          | ок     |
| Задание                  | ФИО, login | Балл           | min/max<br>(?) | Вопросов<br>Ответил/<br>Всего | Начало,<br>затрачено           | Проверка<br>препода-<br>вателем | Статус   | Отчеты |
| Итоговое<br>тестирование | , kach018  | 9,2454545      | 0/11<br>0/11   | 11/11                         | 06.04.2010<br>18:38<br>16м:50с |                                 | закончен |        |
| Итоговое<br>тестирование | , kach017  | 10,466667      | 0/11<br>0/11   | 11/11                         | 06.04.2010<br>18:17<br>18м:11с |                                 | закончен |        |

Рис. 19

- 3. Перед Вами появится список студентов, тестировавшихся по данному курсу, нажмите на кнопку с изображением принтера, чтобы посмотреть подробный отчет по ходу тестирования любого выбранного студента.
- 4. Нажмите Ctrl+P, если хотите его распечатать.

## 3. Печать ведомости по результатам тестирования

! Внимание ! Возможно только если тестирование проводится с использованием меню расписания курса

- 1. выберите пункт «Результаты»-> «Успеваемость» в основном меню оболочки
- 2. Выберите название Вашего курса, нажмите галочку рядом с надписью «Запомнить выбор», а затем кнопку ОК.

| Успеваемость                                         |          |                            |                | <b>\$</b>                      |
|------------------------------------------------------|----------|----------------------------|----------------|--------------------------------|
| Фильтры                                              |          |                            |                | ۵                              |
| Курс: 080401.65 Управление качеством<br>Группа:все 💌 | <b>×</b> | 🗹 запомнить                | выбор          | ок                             |
| ФИО                                                  |          | взвешенная ит<br>оценка оц | оговая<br>енка | выполнено<br>(на оценку:всего) |
| 1. Клец Анна Сергеевна                               |          |                            |                | 0 (1:1)<br>0%                  |
| 2. Миллерово Филиал                                  |          |                            |                | 0 (1:1)<br>0%                  |
| 3.                                                   |          |                            |                | 0(1:1)<br>0%<br>посещаемость:  |

#### Рис. 20

- 3. Нажмите на картинку с табличкой и галочкой вверху, появившейся таблицы
- 4. Нажмите на иконку принтера в открывшемся окне, см. рис. 21

| 🕲 eLe                                         | 😂 eLearning Server 3000 :: Успеваемость - Mozilla Firefox                                                                     |                |           |            |                |                          |          |
|-----------------------------------------------|----------------------------------------------------------------------------------------------------|----------------|-----------|------------|----------------|--------------------------|----------|
| http://oracle10.rseu.ru/redved.php4?SHEID=867 |                                                                                                    |                |           |            |                | ☆                        |          |
| e                                             | Clearning Server 3000                                                                                                    |                |           |            |                |                          |          |
| пр                                            | преподаватель • результаты • успеваемость                                                                                     |                |           |            |                |                          |          |
| У                                             | спеваемость                                                                                                    |                |           |            |                |                          |          |
|                                               | Курс: 080401.65 Управление качеством<br>Занятие: Зачетное тестирование<br>Задание: Учебный материал<br>Статистика ответов >>> |                |           |            |                |                          | <b>a</b> |
|                                               | ФИО                                                                                                    | дата           | балл      | макс. балл | вопросов       | оценка                   |          |
|                                               | Клец Анна                                                                                                    |                |           |            | или 💉 коммент. | _                        |          |
|                                               | 1: Итоговое тестирование                                                                                                    | 05.04.10 13:40 | 8,6666667 | 11         | 11             | выполнен (73%)>>         |          |
|                                               | 2: Итоговое тестирование                                                                                                    | 29.03.10 11:28 | 7,5833333 | 11         | 11             | выполнен (64%)>>         |          |
|                                               | 3: Итоговое тестирование                                                                                                    | 28.01.10 15:58 | 10,75     | 11         | 11             | выполнен (91%)>>         |          |
|                                               | 4: Итоговое тестирование                                                                                                    | 28.01.10 15:27 | 7         | 11         | 11             | брошен (timeout) (64%)>> |          |
|                                               | Миллерово Филиал                                                                                                    |                |           |            |                | или. 💟 КОММЕНТ.          |          |
|                                               |                                                                                                    |                | 0.05      |            |                |                          |          |

## 5. Распечатайте полученную ведомость, нажав Ctrl+P

| 🖲 Результаты тестирования - Mozilla Firefox 📃 🗖 🔀                     |     |                     |                    |                   |        |  |  |  |
|-----------------------------------------------------------------------|-----|---------------------|--------------------|-------------------|--------|--|--|--|
| http://oracle10.rseu.ru/reports/output.php?arr_sheid[]=867&from_ved=1 |     |                     |                    |                   |        |  |  |  |
| Результаты тестирования                                               |     |                     |                    |                   |        |  |  |  |
| Login                                                                 | ФИО | Дата сдачи          | Процент выполнения | Набранный<br>балл | Оценка |  |  |  |
| kach010                                                               |     | 13:35<br>05.04.2010 | 90                 | 10                |        |  |  |  |
| kach021                                                               |     | 08:21<br>02.04.2010 | 72                 | 8                 |        |  |  |  |
| kach026                                                               |     | 19:03<br>28.12.2009 | 90                 | 10                |        |  |  |  |
| kach028                                                               |     | 11:44<br>30.12.2009 | 63                 | 7                 |        |  |  |  |
| kach005                                                               |     | 14:57<br>05.04.2010 | 81                 | 9                 |        |  |  |  |
| kach008                                                               |     | 14:39<br>05.04.2010 | 81                 | 9                 |        |  |  |  |
| kach025                                                               |     | 19:51<br>10.02.2010 | 90                 | 10                |        |  |  |  |
| kach009                                                               |     | 13:37<br>05.04.2010 | 63                 | 7                 |        |  |  |  |
| kach012                                                               |     | 13:47<br>05.04.2010 | 72                 | 8                 |        |  |  |  |